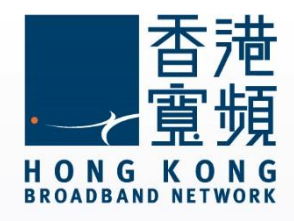

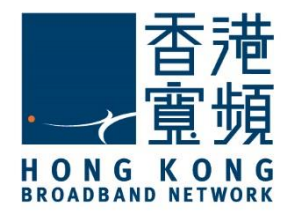

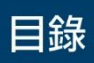

| 1 IOS 系統設定香港寬頻電郵步驟2 |
|---------------------|
|---------------------|

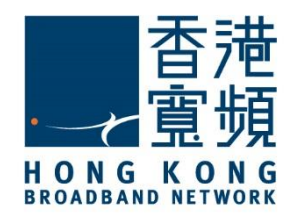

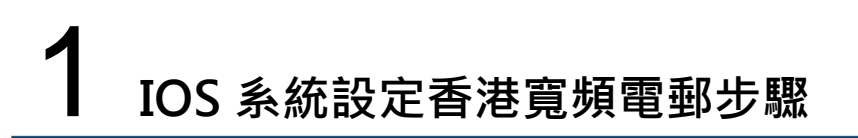

以下設定步驟只適用於香港寬頻電郵賬戶

1. 首先,於IOS系統內,點選「設定」。

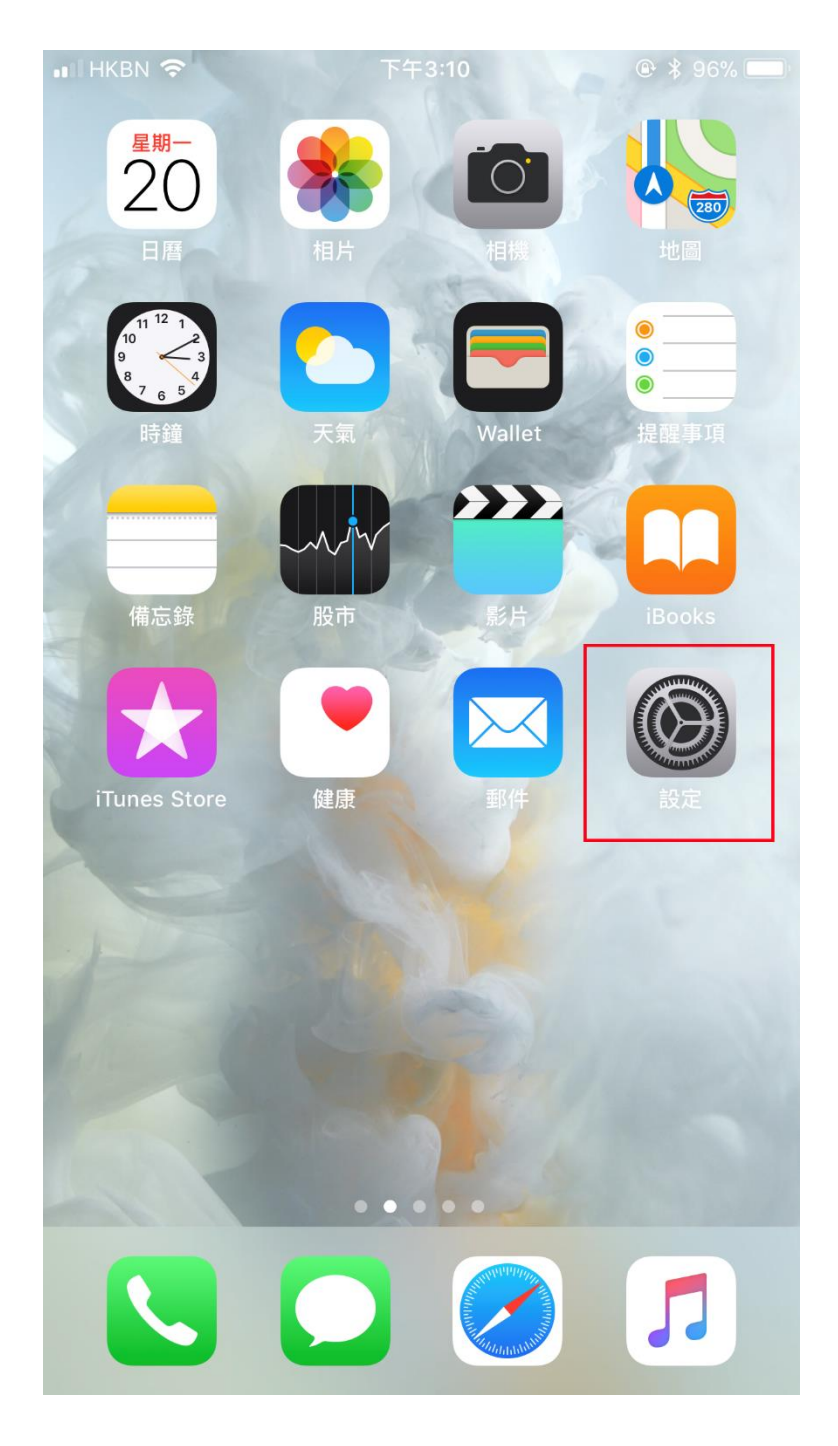

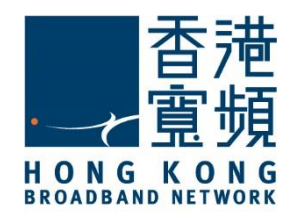

## ▲ IOS 系統設定香港寬頻電郵步驟

2. 在「設定」版面內,選擇「帳戶及密碼」。

| •••• HKBN | <del>ç</del>   | 下午3:12 | @ ∦ 96% | <b>/ ( )</b> ) |
|-----------|----------------|--------|---------|----------------|
|           |                | 設定     |         |                |
|           | 东心不均 000       |        |         | ~              |
|           | 電池             |        |         | >              |
|           | 私隱             |        |         | >              |
|           |                |        |         |                |
| Ą         | iTunes 與 App S | Store  |         | >              |
|           | Wallet 與 Apple | Pay    |         | >              |
|           |                |        |         |                |
| P         | 帳户及密碼          |        |         | >              |
|           | 郵件             |        |         | >              |
|           | 通訊錄            |        |         | >              |
|           | 日曆             |        |         | >              |
|           | 備忘錄            |        |         | >              |
|           | 提醒事項           |        |         | >              |
|           | 電話             |        |         | >              |
|           | 訊息             |        |         | >              |
|           | FaceTime       |        |         | >              |

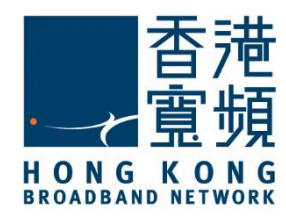

| 3. 點選      | 「加入帳戶」。                   |             |                |              |
|------------|---------------------------|-------------|----------------|--------------|
| •••• HKBN  | Ś                         | 下午3:14      | <b>@</b> ∦ 95% | % <b>—</b> ) |
| く 設た       | Ē                         | 帳户及密碼       |                |              |
|            |                           |             |                |              |
| ę          | App 及網站額                  | 密碼          |                | >            |
| 帳户         |                           |             |                |              |
| iCloud     | l <b>d</b><br>□Drive、郵件、通 | 訊錄、日曆、Safai | ri,還有 6 項…     | >            |
| 加入         | 帳户                        |             |                | >            |
|            |                           |             |                |              |
| <b>擷</b> 取 | 新資料                       |             | 推送             | >            |
|            |                           |             |                |              |
|            |                           |             |                |              |
|            |                           |             |                |              |
|            |                           |             |                |              |
|            |                           |             |                |              |
|            |                           |             |                |              |
|            |                           |             |                |              |
|            |                           |             |                |              |
|            |                           |             |                |              |

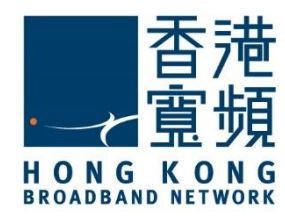

| 4. 冉按「其他」。 |              |                                        |
|------------|--------------|----------------------------------------|
| 📲 HKBN 🗢   | 下午3:14       | <b>@ ≵</b> 95% <b>■</b> ) <sup>,</sup> |
| < 帳户       | 加入帳户         |                                        |
|            |              |                                        |
|            | liCloud      | l                                      |
|            | E S Exchange | e                                      |
|            | Google       |                                        |
|            | YAHOO!       |                                        |
|            | Aol.         |                                        |
| 0          | Outlook.co   | om                                     |
|            | 其他           |                                        |
|            |              |                                        |
|            |              |                                        |
|            |              |                                        |
|            |              |                                        |
|            |              |                                        |

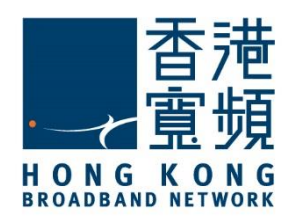

| 5. 點選「新增郵件帳戶」     | •      |           |
|-------------------|--------|-----------|
| 📲 HKBN 奈          | 下午3:14 | ۹ 🕸 95% 🗩 |
| <b>〈</b> 加入帳户     | 其他     |           |
| 郵件                |        |           |
| 新增郵件帳户            |        | >         |
| 通訊錄               |        |           |
| 新增 LDAP 帳户        |        | >         |
| 新增 CardDAV 帳户     |        | >         |
| 日曆                |        |           |
| 新增 CalDAV 帳户      |        | >         |
| 新增已訂閱的日曆          |        | >         |
| 伺服器               |        |           |
| 加入 macOS Server 🕸 | 長户     | >         |
|                   |        |           |

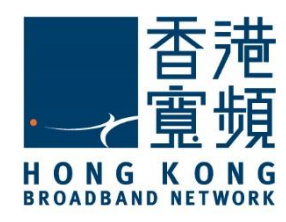

| 6. 於「名稱」欄內,輸入您想顯示的收件人名稱,<br>於「電郵」欄內,輸入您的電郵地址,<br>於「密碼」欄內,輸入您的電郵密碼,<br>然後再按「下一步」。 |                   |        |  |
|----------------------------------------------------------------------------------|-------------------|--------|--|
| 📲 HKBN 🗢                                                                         | 下午3:17            |        |  |
| 取消                                                                               | 新增帳户              | 下一步    |  |
|                                                                                  |                   |        |  |
| 名稱                                                                               | UserName          |        |  |
| 電郵                                                                               | UserName@hkbn.net |        |  |
| 密碼                                                                               | •••••             |        |  |
| 描述                                                                               | HKBN              |        |  |
|                                                                                  |                   |        |  |
| "HKBN"                                                                           |                   |        |  |
| q w e                                                                            | ertyui            | o p    |  |
| a s                                                                              | d f g h j         | k I    |  |
| ☆ Z                                                                              | x c v b n         | m      |  |
| 123                                                                              | Ų space           | return |  |

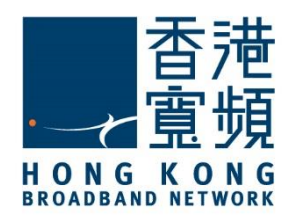

7. 檢查收件伺服器和寄件伺服器的主機名稱是否正確,再按「儲存」。

| HKBN 奈 | 下午3:21         |        |
|--------|----------------|--------|
| 取消     | 新增帳户           | 儲存     |
| 收件伺服器  |                |        |
| 主機名稱   | popo.hkbn.net  |        |
| 用户名稱   | UserName       |        |
| 密碼     | •••••          |        |
| 寄件伺服器  |                |        |
| 主機名稱   | smtpo.hkbn.net |        |
| 用户名稱   | 可留空            |        |
| 密碼     | 可留空            |        |
|        |                |        |
|        |                | Ŷ      |
| q w e  | r t y u i      | o p    |
| a s    | d f g h j      | k I    |
| φZ     | x c v b n      | m      |
| 123    | <b>⊉</b> space | return |

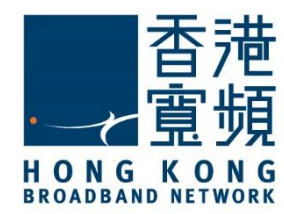

#### 8. 於無法使用 SSL 連線內,點選「是」。

| 📲 HKBN 🗢 | 下午                       | 3:25                      | ۲   | \$ 93% 📖 |
|----------|--------------------------|---------------------------|-----|----------|
|          | 正在                       | 驗證                        |     |          |
|          |                          |                           |     |          |
| IMA      | ٩P                       |                           | РОР |          |
|          |                          |                           |     |          |
| 名稱       | UserName                 |                           |     |          |
| 電郵       | UserName@                | hkbn.net                  |     |          |
| 描述       | HKBN                     |                           |     |          |
| 收件伺服     | <b>無法使用</b><br>要嘗試不使用 St | <b>SSL 連線</b><br>SL 設定帳户嗎 | ?   |          |
| 主機名      | 是                        | 否                         |     |          |
| 用户名稱     | UserName                 |                           |     |          |
| 密碼       | •••••                    |                           |     |          |
| 寄件伺服器    |                          |                           |     |          |
| 主機名稱     | smtpo.hkbn               | .net                      |     |          |
| 用户名稱     | 可留空                      |                           |     |          |
| 密碼       | 可留空                      |                           |     |          |
|          |                          |                           |     |          |

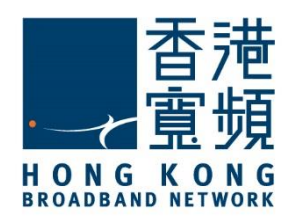

9. 再按「儲存」。

| III HKBN 奈 (>          | 下午          | -1:56     | * 🔳, |  |
|------------------------|-------------|-----------|------|--|
| 取消                     | 新增          | 帳户        | 儲存   |  |
|                        |             |           |      |  |
| IM                     | AP          | POP       |      |  |
|                        |             |           |      |  |
| 名稱                     | UserName    |           |      |  |
| 電郵                     | UserName@   | ohkbn.net |      |  |
| 描述                     | HKBN        |           |      |  |
| 收件伺服器                  |             |           |      |  |
| 主機名稱                   | popo.hkbn.ı | net       |      |  |
| 用户名稱                   | UserName    |           |      |  |
| 密碼                     | •••••       |           |      |  |
| 寄件伺服器                  |             |           |      |  |
| 此帳户可能無法傳送或接收電郵。確定要儲存嗎? |             |           |      |  |
| 儲存                     |             |           |      |  |
| स्त्रे रम              |             | 輯         |      |  |

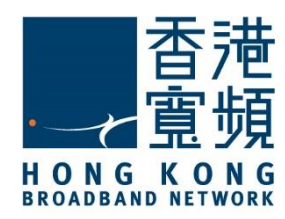

#### 10. 點選帳戶中所建立的電子郵件帳戶。 .III HKBN 중 (→ 下午1:56 \* 🔳 ) く設定 帳户及密碼 P App 及網站密碼 > 帳户 iCloud > iCloud Drive、日曆、提醒事項、備忘錄,還有 4 項… **HKBN** > 郵件 加入帳户 > **擷取新資料** 推送 >

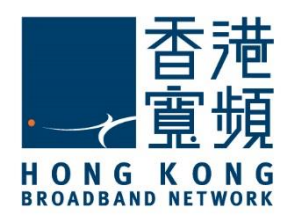

11. 最後,當進入收件箱後便可正常收發電郵。

| 📶 HKBN 🗢 🔆 | 下午6:46 | * ••• |
|------------|--------|-------|
| く信箱        | 收件箱    | 約扁車員  |
| Q 搜尋       |        |       |

沒有郵件

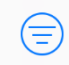

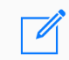